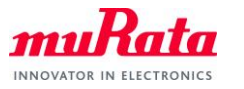

Bluetooth and BLE Test with CyBluetool

# Bluetooth and BLE Test with CyBluetool

Document Number:N3-0110Version:1.1Release Date:2019/09/06

Murata Manufacturing Co., Ltd.

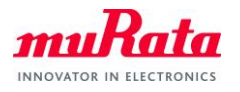

# **Revision History**

| Revision Number | Release Date | Comments                   |
|-----------------|--------------|----------------------------|
| Revision 1.0    | 2019/03/06   | Initial                    |
| Revision 1.1    | 2019/09/06   | 3. Firmware Download       |
|                 |              | Added Type1QP make target. |
|                 |              |                            |

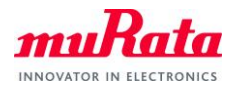

# Contents

| 1.   | About this Document         | 4  |
|------|-----------------------------|----|
| 1.1. | Purpose and Scope           | 4  |
| 1.2. | References documentation    | 4  |
| 2.   | Setting up CyBluetool       | 4  |
| 3.   | Firmware Download           | 4  |
| 4.   | Start CyBluetool            | 4  |
| 5.   | Initialization              | 5  |
| 5.1. | Reset by HCI Command        | 5  |
| 5.2. | Confirm the BD Address read | 7  |
| 6.   | How to set BT               | 8  |
| 6.1. | Tx CW                       | 8  |
| 6.2. | Hopping ON Tx Test          | 10 |
| 6.3. | Hopping OFF Tx Test         | 13 |
| 6.4. | Rx Test                     | 16 |
| 6.5. | Inquiry                     | 17 |
| 7.   | How to set BLE              | 18 |
| 7.1. | Tx Test                     | 18 |
| 7.2. | Rx Test                     | 20 |
| 8.   | Connection Test             | 22 |
| 8.1. | BT Connection               | 22 |
| 8.2. | BLE Connection              | 26 |
| 8.3. | Communication Comfirmation  | 29 |

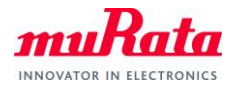

# 1. About this Document

#### 1.1. Purpose and Scope

This document provides instructions to use CyBluetool that is a software to run the Murata Type1LD and Type1QP module for Bluetooth and BLE test.

#### 1.2. References documentation

N1-4629\_Type1LD-Quick\_Start\_Guide.pdf N1-4799\_Type1QP-Quick\_Start\_Guide.pdf

# 2. Setting up CyBluetool

CyBluetool is available for download from the Cypress WICED website.

- A) Cybluetool user's guide is available as below site also. https://community.cypress.com/docs/DOC-16475
- B) Download CyBluetool from the WICED Communities website.
   https://community.cypress.com/docs/DOC-15585 (for Windows)
   https://community.cypress.com/docs/DOC-15586 (for Linux)
- C) Install CyBluetool.

#### 3. Firmware Download

This is a normal way to download firmware with Wiced build option. Please use bt\_mfg\_test application with below build option.

test.bt\_mfg\_test-MurataType1LD download run

test.bt\_mfg\_test-MurataType1QP download run

Note) For more detail firmware download, please refer to documents of [1.2. References documentation].

#### 4. Start CyBluetool

Start the CyBluetool by selecting, START > All Programs > Cypress > CyBluetool > CyBluetool.

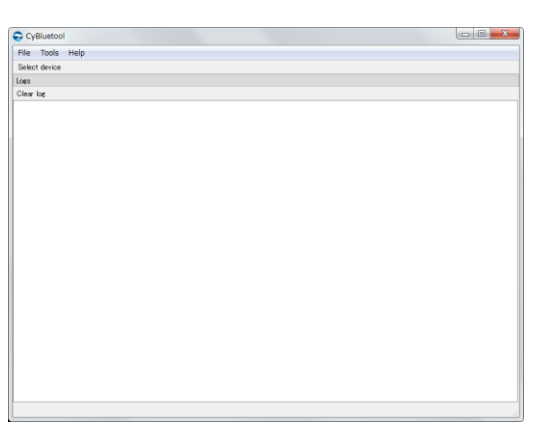

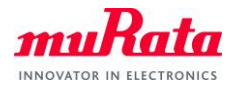

# 5. Initialization

# 5.1. Reset by HCI Command

Click the [Select device] button.

| 😴 CyBluetool    |
|-----------------|
| File Tools Help |
| Select device   |
| Logs            |
| Clear log       |

The [Select Device] screen is displayed, and execute the folloing process.

| Select Device       |
|---------------------|
| Transport UART 👻    |
| Device Name COM52 - |
| Baud Rate 115200    |
| Flow Control None   |
|                     |
| Connect Cancel      |

- A) Select [UART].
- B) Select the port number which is used.
- C) Change [Flow Control] to None.
- D) Push the [Connect] button.

After you push the [connect] button, the following screen is displayed.

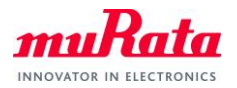

| File Tools Help                          |            |              |              |      |      |
|------------------------------------------|------------|--------------|--------------|------|------|
| Select device                            |            |              |              |      |      |
| DOM52                                    |            |              |              |      | 8    |
| Filter                                   | Expand all | Collapse all | Parameter    | Valu | e    |
| Command Name                             |            |              |              |      |      |
| 0: Vendor-specific Commands              |            |              |              |      |      |
| 7.1: Link Control Commands               |            |              | Description: |      |      |
| 7.2: Link Policy Commands                |            |              |              |      |      |
| 7.3: Host Controller & Baseband Con      | nmands     |              |              |      |      |
| 7.4: Informational Parameters            |            |              |              |      |      |
| 7.5: Status Parameters                   |            |              |              |      |      |
| 7.6: Testing Commands                    |            |              |              |      |      |
| 7.8: LE Controller Commands              |            |              |              |      |      |
|                                          |            |              |              |      | Send |
| HCI Throughput Test                      |            |              |              |      |      |
| 050                                      |            |              |              |      |      |
| Diear log                                |            |              |              |      |      |
| COM52                                    |            |              |              |      |      |
| 08/06/18 19:13:27.002 com52 Transport o  | pened      |              |              |      |      |
| 08/06/18 19:13:27.002 com52 Protocol set | to HCI     |              |              |      |      |
| com52@115200                             |            |              |              |      |      |
|                                          |            |              |              |      |      |
|                                          |            |              |              |      |      |
|                                          |            |              |              |      |      |
|                                          |            |              |              |      |      |
|                                          |            |              |              |      |      |
|                                          |            |              |              |      |      |
|                                          |            |              |              |      |      |
|                                          |            |              |              |      |      |

# E) Reset

Select [7.3: Host Controller & Baseband Commands] from [HCI Command] window, double click [Reset].

| 🕞 CyBluetool                                                       |                         |              |       |          |
|--------------------------------------------------------------------|-------------------------|--------------|-------|----------|
| File Tools Help                                                    |                         |              |       |          |
| Select device                                                      |                         |              |       |          |
| COM52                                                              |                         |              |       | ₽×       |
| Filter                                                             | Expand all Collapse all | Parameter    | Value |          |
| Command Name                                                       | *                       |              |       |          |
| ▷ 0: Vendor-specific Commands                                      |                         |              |       |          |
| 7.1: Link Control Commands                                         |                         | Description: |       |          |
| 7.2: Link Policy Commands                                          |                         |              |       |          |
| 7.3: Host Controller & Baseband Comma                              | inds                    |              |       |          |
| Set_Event_Mask                                                     |                         |              |       |          |
| Reset                                                              |                         |              |       |          |
| Set_Event_Filter                                                   |                         |              |       |          |
| Flush                                                              |                         |              |       |          |
| Read_PIN_Type                                                      | -                       |              |       | Send     |
| HCI Throughout Test                                                |                         |              |       |          |
|                                                                    |                         |              |       |          |
|                                                                    |                         |              |       |          |
|                                                                    |                         |              |       |          |
|                                                                    | ~                       |              |       |          |
| 08/06/18 19:13:27.002 com52 Protocol set to H<br>com52@115200      | CI                      |              |       | *        |
| 08/06/18 19:13:54.743 com52 c> Reset                               |                         |              |       |          |
| HCI Command<br>com52@115200                                        |                         |              |       |          |
| [03 0C 00 ]<br>opcode = 0x0C03 (3075 "Beset")                      |                         |              |       |          |
| 09/06/19 10:19:55 272 com52 /c Repet                               |                         |              |       |          |
| HCI Command Complete Event                                         |                         |              |       | =        |
| Com52@115200<br>[0E 04 ]: 01 03 0C 00                              |                         |              |       |          |
| event = 0x0E (14,"Command Comp<br>Num HCI Command Packets = 0x1    | lete")<br>(1)           |              |       |          |
| Command Opcode = 0xC03 (3075,<br>Status = 0x0 (0, "Success", "Succ | 'Reset")                |              |       |          |
|                                                                    |                         |              |       |          |
|                                                                    |                         |              |       | <b>T</b> |
|                                                                    |                         |              |       |          |

If the response is [Status = 0x0 (0, "Success", "Success")], reset is success.

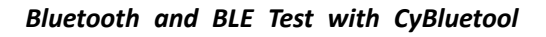

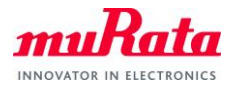

#### 5.2. Confirm the BD Address read

A) Double click [Read BD Address] in [7.4: Informational Parameters].

The BD Address is displayed in Log window.

| File       Tools       Help         Select device       Commod       G         Filter       Expand all       Collapse all       Parameter       Value         Command Name         7.4: Informational Parameters                                                                                                    | 😔 CyBluetool                                                                                                    |                                               |           |              |       |      |
|----------------------------------------------------------------------------------------------------|----------------------------------------------------------------------------------------------------|-----------------------------------------------|-----------|--------------|-------|------|
| Select device COM52  Filter Expand all Collapse all Parameter Value  Tormand Name 7.4: Informational Parameters Read_Local_Version_Information Read_Local_Supported_Commands Read_Local_Supported_Commands Read_Local_Extended_Features Read_Local_Supported_Commands Read_Local_Supported_Commands Read_Local_Supported_Commands Read_Local_Supported_Commands Read_Local_Supported_Commands Read_Local_Supported_Commands Read_Local_Supported_Commands Read_Local_Supported_Commands Read_Local_Supported_Commands Read_Local_Supported_Commands Read_Local_Supported_Commands Read_Local_Supported_Commands Read_Local_Supported_Commands Read_Bourgers Read_Bourgers Read_Bourg                                                                                  | File Tools Help                                                                                                    |                                               |           |              |       |      |
| COM52     Expand all     Collapse all       Filter     Expand all     Collapse all       Command Name     Parameter     Value       P 7.3: Host Controller & Baseband Commands     Parameter     Value       P 7.3: Host Controller & Baseband Commands     Parameter     Value       P 7.3: Host Controller & Baseband Commands     Parameter     Value       P 7.3: Host Controller & Baseband Commands     Parameter     Value       Read_Local_Supported_Commands     Parameter     Pecription       Read_Local_Supported_Commands     Parameter     Pecription       Read_BD_ADDR     Parameter     Pecription       Read_BD_ADDR     Parameter     Pecription       Read_BD_ADDR     Pecription     Pecription       Hol     Throughput Test     Pecription       Loes     Pecription     Pecription       COM52     Pecription     Pecription       08/07/18 0851:18344 com52 c> Read_BD_ADDR     Pecription       HOI     Throughput Test     Pecription       Loes     Pecription     Pecription       Command_Complete Event     Pecription     Pecription       08/07/18 0851:18375 com52 c> Read_BD_ADDR     Pecription     Pecription       HOI Command Complete Event     Pecription     Pecrent 5.006 (14,105, "Read_BD_ADDR")                                                                                                    | Select device                                                                                                    |                                               |           |              |       |      |
| Filter       Expand all       Collapse all       Parameter       Value         Command Name <ul> <li>P. 7.3: Host Controller &amp; Baseband Commands</li> <li>7.4: Informational Parameters</li> <li>Read_Local_Supported_Commands</li> <li>Read_Local_Supported_Commands</li> <li>Read_Local_Supported_Features</li> <li>Read_Local_Supported_Features</li> <li>Read_Local_Supported_Features</li> <li>Read_BD_ADDR</li> <li>Head_BD_ADDR</li> <li>Kead_Local_Supported_Codeecs</li> <li>Colmsider</li> <li>Colmsider</li> <li>Colmand</li> <li>Colmand</li> <li>Colmand</li> <li>Command Complete Event complete Fixent</li> <li>Command Complete Event complete Fixent</li> <li>Command Complete Event complete Fixent</li> <li>Command Complete Fixent</li> <li>Command Co</li></ul>                                                                                                    | COM52                                                                                                    |                                               |           |              |       | 5 ×  |
| Command Name                                                                                                    | Filter                                                                                                    | Expand all Coll                               | lapse all | Parameter    | Value |      |
| <ul> <li>7.3: Host Controller &amp; Baseband Commands</li> <li>7.4: Informational Parameters         Read_Local_Supported_commands         Read_Local_Supported_commands         Read_Local_Supported_Features         Read_Local_Extended_Features         Read_Local_Supported_commands         Read_Local_Supported_commands         Read_Local_Supported_commands         Read_Local_Supported_commands         Read_Local_Supported_commands         Read_Local_Supported_commands         Read_Local_Supported_commands         Read_Local_Supported_comeands         Read_Local_Supported_comeands         Read_BD_ADDR         Read_BD_ADDR         Read_BD_ADDR         HOI Throughput Test         Locs         COM52         (Be/07/18 0851:18.844 com52 c&gt; Read_BD_ADDR')         (Be/07/18 0851:18.844 com52 c&gt; Read_BD_ADDR')         (Be/07/18 0851:18.947 com52 c&gt; Read_BD_ADDR')         (Be/07/18 0851:18.947 com52 c&gt; Rea</li></ul> | Command Name                                                                                                    |                                               | ~         |              |       |      |
| 08/07/18 0951:18.944 com52 c> Read_BD_ADDR<br>HCI Command<br>com520115200<br>09 10 0 0]<br>opcode = 0k.1009 (4105. "Read_BD_ADDR")<br>08/07/18 0951:18.975 com52 << Read_BD_ADDR<br>HCI Command Complete Event<br>com520 115200<br>0 (0 E 0A ± 0 10.91 00 A ⊂ 1 F0 a 2 ⊂ 0 1.43<br>event = 5.00E (11° Complete ")<br>event = 5.00E (11° Complete ")<br>command Opcode = 0k.1019 (4105. "Read BD_ADDR")<br>Sature = 5.04 (10° Success")<br>BD_ADDR = "480120001FAG"                                                                                                    | 7.3: Host Controller & Baseband Comma     7.4: Informational Parameters     Read_Local_Version_Information     Read_Local_Supported_Commands     Read_Local_Supported_Features     Read_Local_Extended_Features     Read_Buffer_Size     Read_Buffer_Size     Read_BD_ADDR     Kead_Local_Supported_Codecs HCI     Throughput Test Logs     ColM52                                                                                                    | nds                                           | E         | Description: |       | Send |
|                                                                                                    | 08/07/18 09:51:18.944 com52 c> Read_BD_ADDR<br>HCI Command<br>com520:15200<br>[09:10:0]<br>opcode = 0:1009 (4105, "Read_BD<br>opcode = 0:1009 (4105, "Read_BD<br>08/07/18 09:51:18.975 com52 <c read_bd_addr<br="">HCI Command Complete Event<br/>com520:1520<br/>[05:04.10:10] 10:00 AC FF 00 22<br/>event = 10:00 [10:00 AC FF 00 22<br/>event = 10:00 [10:00 AC FF 00 22<br/>event = 10:00 [10:00 AC FF 00 22<br/>event = 10:00 [10:00 AC FF 00 22<br/>event = 10:00 [10:00 AC FF 00 22<br/>event = 10:00 [10:00 [10:00</c> | ADDR")<br>: 01 43<br>lete")<br>(Nead_BD_ADDR" | r)        |              |       | E    |

B) Select [7.3: Host Controller & Baseband Commands] in [HCI Command] window, double click [Reset].

| CyBluetool                                                               |                  |              |              |       |      |
|--------------------------------------------------------------------------|------------------|--------------|--------------|-------|------|
| File Tools Help                                                          |                  |              |              |       |      |
| Select device                                                            |                  |              |              |       |      |
| COM52                                                                    |                  |              |              |       | 8    |
| Filter                                                                   | Expand all       | Collapse all | Parameter    | Value |      |
| Command Name                                                             |                  | *            |              |       |      |
| 0: Vendor-specific Commands                                              |                  |              |              |       |      |
| 7.1: Link Control Commands                                               |                  |              |              |       |      |
| 7.2: Link Policy Commands                                                |                  |              | Description: |       |      |
| ▲ 7.3: Host Controller & Baseband Comma                                  | ands             |              |              |       |      |
| Set_Event_Mask                                                           |                  |              |              |       |      |
| Reset                                                                    |                  |              |              |       |      |
| Set_Event_Filter                                                         |                  |              |              |       |      |
| Flush                                                                    |                  |              |              |       |      |
| Read_PIN_Type                                                            |                  |              |              |       |      |
| Write_PIN_Type                                                           |                  | -            |              |       | Send |
| HCI Throughput Test                                                      |                  |              |              |       |      |
| Logs                                                                     |                  |              |              |       |      |
| Clear log                                                                |                  |              |              |       |      |
| COM52                                                                    |                  |              |              |       |      |
| BD_ADDR = "43012C001FAC"                                                 |                  |              |              |       |      |
| 08/07/18 09:54:30.881 com52 c> Reset                                     |                  |              |              |       |      |
| HCI Command<br>com52@115200                                              |                  |              |              |       |      |
| [03 0C 00 ]<br>arreste = 0.0002 (2075 "Breet")                           |                  |              |              |       |      |
|                                                                          |                  |              |              |       |      |
| 08/07/18 09:54:30:928 com52 <c reset<br="">HCICommand Complete Event</c> |                  |              |              |       |      |
| com52@115200<br>[0F_04]:01_03_0C_00                                      |                  |              |              |       |      |
| event = 0x0E (14,"Command Comp<br>Num HCI Command Packets = 0x           | olete")<br>L (1) |              |              |       |      |
| Command Opcode = 0×C03 (3075,                                            | "Reset")         |              |              |       |      |
| Status = UXU (U, SUCCESS , SUCC                                          | ess )            |              |              |       |      |
|                                                                          |                  |              |              |       |      |
|                                                                          |                  |              |              |       |      |

If the response is [Status = 0x0 (0, "Success", "Success")], reset is success.

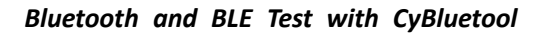

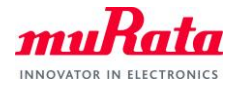

# 6. How to set BT

# 6.1. Tx CW

A) Click [Set\_Tx\_Carrier\_Frequency\_ARM] in [0: Vendor-specific Commands].

| File Tools Help                                                     |            |              |
|---------------------------------------------------------------------|------------|--------------|
| Select device                                                       |            |              |
| COM52                                                               |            |              |
| Filter                                                              | Expand all | Collapse all |
| Command Name                                                        |            | *            |
| <ul> <li>Vendor-specific Commands</li> <li>Write BD ADDR</li> </ul> |            |              |
| Set_Tx_Carrier_Frequency_ARM                                        |            | E            |
| Update_UART_Baud_Rate                                               |            |              |
| Write_SCO_PCM_Int_Param                                             |            |              |
| Write_Receive_Only                                                  |            |              |
| Enable_Radio                                                        |            |              |
| Tx_Test                                                             |            |              |
| Rx_Test                                                             |            |              |
| LE_Meta2_VSC                                                        |            | -            |
| HCI Throughput Test                                                 |            |              |

The parameter setting window is displayed on right window.

| 😔 CyBluetool                                                           |            |              |                |            |      |
|------------------------------------------------------------------------|------------|--------------|----------------|------------|------|
| File Tools Help                                                        |            |              |                |            |      |
| Select device                                                          |            |              |                |            |      |
| COM52                                                                  |            |              |                |            | 5×   |
| Filter                                                                 | Expand all | Collapse all | Parameter      | Value      | *    |
| Command Name                                                           |            | ^            | Carrier_Enable | Carrier on |      |
| <ul> <li>0: Vendor-specific Commands</li> <li>Write_BD_ADDR</li> </ul> |            |              | Carrier_Frequ… | 0x962      |      |
| Set_Tx_Carrier_Frequency_ARM                                           |            | =            | Description:   |            |      |
| Update_UART_Baud_Rate                                                  |            |              |                |            |      |
| Write_SCO_PCM_Int_Param                                                |            |              | J              |            |      |
| Write_Receive_Only                                                     |            |              |                |            |      |
| Enable_Radio                                                           |            |              |                |            |      |
| Tx_Test                                                                |            |              |                |            |      |
| Rx_Test                                                                |            |              |                |            |      |
| LE_Meta2_VSC                                                           |            | -            |                |            | Send |
| HCI Throughput Test                                                    |            |              |                |            |      |

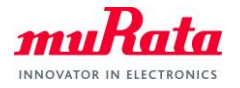

B) Change [Carrier\_Frequency] and [Transmit\_power].

Click the [Send] button.

Please input 2402/2442/2480 in [Carrier\_Frequency].

| Parameter      | Value                       |  |  |  |  |  |  |
|----------------|-----------------------------|--|--|--|--|--|--|
| Carrier_Enable | Carrier on 🔹                |  |  |  |  |  |  |
| Carrier_Frequ… | 0x962                       |  |  |  |  |  |  |
| Mode           | Unmodulated 🔹               |  |  |  |  |  |  |
| Modulation T…  | GFSK 👻                      |  |  |  |  |  |  |
| Transmit_Po…   | Specify Power Table index 🗸 |  |  |  |  |  |  |
| Transmit_Po…   | 0                           |  |  |  |  |  |  |
| Transmit_Po…   | 0x0                         |  |  |  |  |  |  |

C) If you want to finish, select [Set\_Tx\_Carrier\_Frequency\_ARM] in HCI command and change [Carrier\_Enable] to [Carrier off].

| 😴 CyBluetool                                                        |            |              |                |             |      |
|---------------------------------------------------------------------|------------|--------------|----------------|-------------|------|
| File Tools Help                                                     |            |              |                |             |      |
| Select device                                                       |            |              |                |             |      |
| COM52                                                               |            |              |                |             | ā ×  |
| Filter                                                              | Expand all | Collapse all | Parameter      | Value       |      |
| Command Name                                                        |            | -            | Carrier_Enable | Carrier off |      |
| <ul> <li>Vendor-specific Commands</li> <li>Write BD ADDR</li> </ul> |            |              | Carrier_Frequ… | 0x962       | -    |
| Set_Tx_Carrier_Frequency_ARM                                        |            | E            | Description:   |             |      |
| Update_UART_Baud_Rate                                               |            |              |                |             |      |
| Write_SCO_PCM_Int_Param                                             |            |              |                |             |      |
| Write_Receive_Only                                                  |            |              |                |             |      |
| Enable_Radio                                                        |            |              |                |             |      |
| Tx_Test                                                             |            |              |                |             |      |
| Rx_Test                                                             |            |              |                |             |      |
| LE_Meta2_VSC                                                        |            | -            |                |             | Send |
| HCI Throughput Test                                                 |            |              |                |             |      |

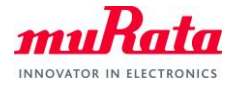

# 6.2. Hopping ON Tx Test

A) Double click [Read BD Address] in [7.4: Informational Parameters].

| 😴 CyBluetool                                      |            |              |
|---------------------------------------------------|------------|--------------|
| File Tools Help                                   |            |              |
| Select device                                     |            |              |
| COM52                                             |            |              |
| Filter                                            | Expand all | Collapse all |
| Command Name                                      |            | *            |
| 7.3: Host Controller & Baseband Comma             | ands       |              |
| <ul> <li>7.4: Informational Parameters</li> </ul> |            |              |
| Read_Local_Version_Information                    |            |              |
| Read_Local_Supported_Commands                     |            | -            |
| Read_Local_Supported_Features                     |            | =            |
| Read_Local_Extended_Features                      |            |              |
| Read_Buffer_Size                                  |            |              |
| Read Country Code                                 |            |              |
| Read_BD_ADDR                                      |            |              |
| Read_Local_Supported_Codecs                       |            | -            |
| HCI Throughput Test                               |            |              |

B) Click [Tx\_Test] in [0: Vendor-specific Commands].

The parameter setting window is displayed on right window.

| 😔 CyBluetool                                                           |            |              |                    |                                       |          |
|------------------------------------------------------------------------|------------|--------------|--------------------|---------------------------------------|----------|
| File Tools Help                                                        |            |              |                    |                                       |          |
| Select device                                                          |            |              |                    |                                       |          |
| COM52                                                                  |            |              |                    |                                       | ₽×       |
| Filter                                                                 | Expand all | Collapse all | Parameter          | Value                                 | <u>^</u> |
| Command Name                                                           |            | ^            | Local_Device…      |                                       | -        |
| <ul> <li>0: Vendor-specific Commands</li> <li>Write_BD_ADDR</li> </ul> |            |              | Hopping_Mode       | 79 channel                            | •        |
| Set_Tx_Carrier_Frequency_ARM<br>Update_UART_Baud_Rate                  |            | E            | Description:       |                                       |          |
| Write_SCO_PCM_Int_Param<br>Write_Receive_Only                          |            |              | Connectionless tra | ansmit test to send Bluetooth packets |          |
| Enable_Radio                                                           |            |              |                    |                                       |          |
| Tx_Test                                                                |            |              |                    |                                       |          |
| Rx_Test                                                                |            |              |                    |                                       |          |
| LE_Meta2_VSC<br>▷ 7.1: Link Control Commands                           |            |              |                    |                                       |          |
| 7.2: Link Policy Commands                                              |            | -            |                    |                                       | Send     |
| HCI Throughput Test                                                    |            |              |                    |                                       |          |

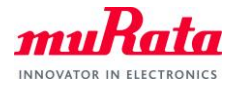

C) Change parameters according to the test.

| Parameter                  | Value                 |        |
|----------------------------|-----------------------|--------|
| Local_Device_BD_ADDR       | 43012C001FAC          | •      |
| Hopping_Mode               | 79 channel            | •      |
| Frequency                  | 2402 MHz              | Ŧ      |
| Modulation_Type            | PRBS9 Pattern         | •      |
| Logical_Channel            | ACL Basic             | •      |
| BB_Packet_Type             | DH5 / 3-DH5           | •      |
| BB_Packet_Length           | 0x153                 |        |
| Tx_Power_Level             | Specify Power Table i | ndex 🔹 |
| Transmit_Power_dBm         | 0                     |        |
| Transmit_Power_Table_Index | 0x0                   |        |
|                            |                       |        |

- ✓ Local\_Device\_BD\_ADDR : the value of [Read BD Address]
- ✓ Hopping\_Mode : 79channel
- ✓ Tx\_Power\_Level : Specify Power Table index
- ✓ Logical\_Channel/BB\_Packet\_Type/BB\_Packet\_Length are as follows.

| BB_Packet_Type | Logical_Channel | BB_Packet_Length |
|----------------|-----------------|------------------|
| DH1            | ACL Basic       | 27               |
| DH3            | ACL Basic       | 183              |
| DH5            | ACL Basic       | 339              |
| 2DH1           | ACL EDR         | 54               |
| 2 DH3          | ACL EDR         | 369              |
| 2 DH5          | ACL EDR         | 679              |
| 3 DH1          | ACL EDR         | 83               |
| 3 DH3          | ACL EDR         | 552              |
| 3 DH5          | ACL EDR         | 1021             |

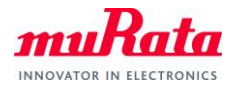

#### D) If you want to finish, execute [Reset].

Select [7.3: Host Controller & Baseband Commands] from [HCI Command] window, double click [Reset].

| 😔 CyBluetool                                                                                     |                |              |              |      |      |
|--------------------------------------------------------------------------------------------------|----------------|--------------|--------------|------|------|
| File Tools Help                                                                                  |                |              |              |      |      |
| Select device                                                                                    |                |              |              |      |      |
| COM52                                                                                            |                |              |              |      | 5 ×  |
| Filter                                                                                           | Expand all     | Collapse all | Parameter    | Valu | ie   |
| Command Name                                                                                     |                | *            |              |      |      |
| 0: Vendor-specific Commands                                                                      |                |              |              |      |      |
| 7.1: Link Control Commands                                                                       |                |              | Description: |      |      |
| 7.2: Link Policy Commands                                                                        |                |              |              |      |      |
| 7.3: Host Controller & Baseband Comma                                                            | ands           |              |              |      |      |
| Set_Event_Mask                                                                                   |                |              |              |      |      |
| Reset                                                                                            |                |              |              |      |      |
| Set_Event_Filter                                                                                 |                |              |              |      |      |
| Flush                                                                                            |                |              |              |      |      |
| Read_PIN_Type                                                                                    |                |              |              |      |      |
| Write DIN Type                                                                                   |                | <b>T</b>     |              |      | Sena |
| HCI Throughput Test                                                                              |                |              |              |      |      |
| Logs                                                                                             |                |              |              |      |      |
| Clear log                                                                                        |                |              |              |      |      |
| COM52                                                                                            |                |              |              |      |      |
| 08/06/18 19:13:27.002 com52 Protocol set to H<br>com52@115200                                    | ICI            |              |              |      | *    |
| 08/06/18 19:13:54.743 com52 c> Reset                                                             |                |              |              |      |      |
| com52@115200                                                                                     |                |              |              |      |      |
| [03 0C 00 ]<br>opcode = 0x0C03 (3075, "Reset")                                                   |                |              |              |      |      |
| 08/06/18 19 13:55 273 com52 <c beset<="" td=""><td></td><td></td><td></td><td></td><td></td></c> |                |              |              |      |      |
| HCI Command Complete Event                                                                       |                |              |              |      | =    |
| [0E 04]: 01 03 0C 00                                                                             |                |              |              |      |      |
| event = 0×0E (14,"Command Comp<br>Num HCL Command Packets = 0×1                                  | olete")<br>(1) |              |              |      |      |
| Command Opcode = 0xC03 (3075,                                                                    | "Reset")       |              |              |      |      |
| Status = UXU (U, Success", "Succ                                                                 | ess)           |              |              |      |      |
|                                                                                                  |                |              |              |      | -    |
|                                                                                                  |                |              |              |      |      |
|                                                                                                  |                |              |              |      |      |

If the response is [Status = 0x0 (0, "Success", "Success")], reset is success.

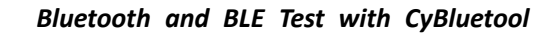

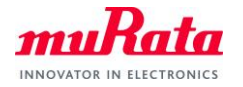

# 6.3. Hopping OFF Tx Test

A) Double click [Read BD Address] in [7.4: Informational Parameters].

| File Tools Help                         |            |              |
|-----------------------------------------|------------|--------------|
| Select device                           |            |              |
| COM52                                   |            |              |
| Filter                                  | Expand all | Collapse all |
| Command Name                            |            | *            |
| > 7.3: Host Controller & Baseband Comma | ands       |              |
| 7.4: Informational Parameters           |            |              |
| Read_Local_Version_Information          |            |              |
| Read_Local_Supported_Commands           |            | -            |
| Read_Local_Supported_Features           |            | =            |
| Read_Local_Extended_Features            |            |              |
| Read_Buffer_Size                        |            |              |
| Read_Country_Code                       |            |              |
| Read_BD_ADDR                            |            |              |
| Read_Local_Supported_Codecs             |            | -            |
| HCI Throughput Test                     |            |              |

B) Click [Tx\_Test] in [0: Vendor-specific Commands].

The parameter setting window is displayed on right window.

| 😔 CyBluetool                                                           |            |              |                    |                                       |          |
|------------------------------------------------------------------------|------------|--------------|--------------------|---------------------------------------|----------|
| File Tools Help                                                        |            |              |                    |                                       |          |
| Select device                                                          |            |              |                    |                                       |          |
| COM52                                                                  |            |              |                    |                                       | ₽×       |
| Filter                                                                 | Expand all | Collapse all | Parameter          | Value                                 | <b>^</b> |
| Command Name                                                           |            |              | Local_Device…      |                                       | -        |
| <ul> <li>O: Vendor-specific Commands</li> <li>Write_BD_ADDR</li> </ul> |            |              | Hopping_Mode       | 79 channel                            | •        |
| Set_Tx_Carrier_Frequency_ARM<br>Update_UART_Baud_Rate                  |            | =            | Description:       |                                       |          |
| Write_SCO_PCM_Int_Param<br>Write_Receive_Only                          |            |              | Connectionless tra | insmit test to send Bluetooth packets |          |
| Enable_Radio                                                           |            |              |                    |                                       |          |
| Tx_Test                                                                |            |              |                    |                                       |          |
| Rx_Test                                                                |            |              |                    |                                       |          |
| LE_Meta2_VSC                                                           |            |              |                    |                                       |          |
| 7.1: Link Control Commands                                             |            |              |                    |                                       |          |
| ▷ 7.2: Link Policy Commands                                            |            | -            |                    |                                       | Send     |
| HCI Throughput Test                                                    |            |              |                    |                                       |          |

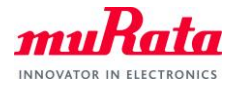

C) Change parameters according to the test.

| Parameter                  | Value                       |
|----------------------------|-----------------------------|
| Local_Device_BD_ADDR       | 43012C001FAC -              |
| Hopping_Mode               | Single frequency 🔹          |
| Frequency                  | 2402 MHz 👻                  |
| Modulation_Type            | PRBS9 Pattern 👻             |
| Logical_Channel            | ACL Basic 🗸                 |
| BB_Packet_Type             | DH5 / 3-DH5 🗸 🗸             |
| BB_Packet_Length           | 0x153                       |
| Tx_Power_Level             | Specify Power Table index 🔹 |
| Transmit_Power_dBm         | 0                           |
| Transmit_Power_Table_Index | 0x0                         |
|                            |                             |

- ✓ Local\_Device\_BD\_ADDR : the value of [Read BD Address]
- ✓ Hopping\_Mode: Single frequency
- ✓ Frequency: 2402/2441/2480
- ✓ Tx\_Power\_Level: Specify Power Table index
- ✓ Logical\_Channel/BB\_Packet\_Type/BB\_Packet\_Length are as follows.

| BB_Packet_Type | Logical_Channel | BB_Packet_Length |
|----------------|-----------------|------------------|
| DH1            | ACL Basic       | 27               |
| DH3            | ACL Basic       | 183              |
| DH5            | ACL Basic       | 339              |
| 2DH1           | ACL EDR         | 54               |
| 2 DH3          | ACL EDR         | 369              |
| 2 DH5          | ACL EDR         | 679              |
| 3 DH1          | ACL EDR         | 83               |
| 3 DH3          | ACL EDR         | 552              |
| 3 DH5          | ACL EDR         | 1021             |

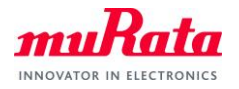

#### D) If you want to finish, execute [Reset].

Select [7.3: Host Controller & Baseband Commands] from [HCI Command] window, double click [Reset].

| S CyBluetool                                                  |                         |              |       | - 0 × |
|---------------------------------------------------------------|-------------------------|--------------|-------|-------|
| File Tools Help                                               |                         |              |       |       |
| Select device                                                 |                         |              |       |       |
| COM52                                                         |                         |              |       | ē×    |
| Filter                                                        | Expand all Collapse all | Parameter    | Value |       |
| Command Name                                                  | A                       |              |       |       |
| 0: Vendor-specific Commands                                   |                         |              |       |       |
| 7.1: Link Control Commands                                    |                         | Description: |       |       |
| 7.2: Link Policy Commands                                     |                         |              |       |       |
| ▲ 7.3: Host Controller & Baseband Comma                       | ands                    |              |       |       |
| Set Event Mask                                                |                         |              |       |       |
| Reset                                                         |                         |              |       |       |
| Set_Event_Filter                                              |                         |              |       |       |
| Flush                                                         |                         |              |       |       |
| Read_PIN_Type                                                 |                         |              |       |       |
| Weite DIN Ture                                                | *                       |              |       | Sena  |
| HCI Throughput Test                                           |                         |              |       |       |
| Logs                                                          |                         |              |       |       |
| Clear log                                                     |                         |              |       |       |
| COM52                                                         |                         |              |       |       |
| 08/06/18 19:13:27.002 com52 Protocol set to H<br>com52@115200 | CI                      |              |       | *     |
| 08/06/18 19:13:54.743 com52 c> Reset                          |                         |              |       |       |
| com52@115200                                                  |                         |              |       |       |
| [03 0C 00 ]<br>opcode = 0x0C03 (3075 "Beset")                 |                         |              |       |       |
| 00/06/10 10/10/EF 070                                         |                         |              |       |       |
| HCI Command Complete Event                                    |                         |              |       | =     |
| com52@115200<br>[0F_04]: 01_03_0C_00                          |                         |              |       |       |
| event = 0x0E (14,"Command Comp                                | lete")                  |              |       |       |
| Command_Opcode_= 0xC03 (3075,                                 | "Reset")                |              |       |       |
| Status = 0x0 (0, "Success", "Succ                             | ess")                   |              |       |       |
| ļ                                                             |                         |              |       | *     |
|                                                               |                         |              |       |       |
|                                                               |                         |              |       |       |

If the response is [Status = 0x0 (0, "Success", "Success")], reset is success.

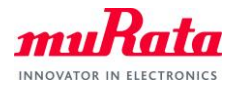

#### 6.4. Rx Test

A) Double click [Read BD Address] in [7.4: Informational Parameters].

| File Tools He  | elp                      |            |              |
|----------------|--------------------------|------------|--------------|
| Select device  |                          |            |              |
| COM52          |                          |            |              |
| Filter         |                          | Expand all | Collapse all |
| Command Nam    | e                        |            |              |
| ▷ 7.3: Host Co | ntroller & Baseband Comm | ands       |              |
| ▲ 7.4: Informa | tional Parameters        |            |              |
| Read_Loo       | cal_Version_Information  |            |              |
| Read_Loc       | cal_Supported_Commands   |            | _            |
| Read_Loo       | cal_Supported_Features   |            | -            |
| Read_Loc       | cal_Extended_Features    |            |              |
| Read_But       | ffer_Size                |            |              |
| Read Co        | untry_Code               |            |              |
| Read_BD        | _ADDR                    |            |              |
|                |                          |            |              |

B) Click [Rx\_Test] in [0: Vendor-specific Commands].

The parameter setting window is displayed on right window.

|            |            |                     |                         |                                                                                                    |                                                                                                    | ð                                                                                                    |
|------------|------------|---------------------|-------------------------|----------------------------------------------------------------------------------------------------|----------------------------------------------------------------------------------------------------|----------------------------------------------------------------------------------------------------|
| Expand all | Collapse ( | all                 | Parameter               | Value                                                                                                    |                                                                                                    |                                                                                                    |
|            |            | <b>^</b>            | Remote_Devi····         |                                                                                                    |                                                                                                    | -                                                                                                    |
|            |            |                     | _<br>Report_Period      | 0x3E8                                                                                                    |                                                                                                    | -                                                                                                    |
|            |            | E                   | Description:            |                                                                                                    |                                                                                                    |                                                                                                    |
|            |            |                     | Connectionless rec      | eive test for Bluetooth packets                                                                            |                                                                                                    |                                                                                                    |
|            |            |                     |                         |                                                                                                    |                                                                                                    |                                                                                                    |
|            |            | Ŧ                   |                         |                                                                                                    | Ser                                                                                                    | nd                                                                                                    |
|            | Expand all | Expand all Collapse | Expand all Collapse all | Expand all Collapse all Parameter<br>Remote_Devi···<br>Report_Period<br>Description:<br>Connectionless rec | Expand all Collapse all Parameter Value Remote_Devi Report_Period 0x3E8 Description: Connectionless receive test for Bluetooth packets | Expand all     Collapse all     Parameter     Value       Remote_Devi···     Report_Period     0x3E8       Description:     Connectionless receive test for Bluetooth packets |

C) Change [Remote\_Device\_BD\_ADDR] to the value of [READ BD Address].

Change [Frequency] to the channel which you want to receive.

| Parameter             | Value           |
|-----------------------|-----------------|
| Remote_Device_BD_ADDR | 43012C001FAC -  |
| Report_Period         | 0x3E8           |
| Frequency             | 2402 MHz 🔻      |
| Modulation_Type       | PRBS9 pattern 👻 |
| Logical_Channel       | ACL Basic 💌     |
| BB_Packet_Type        | DH5 / 3-DH5 🗸   |
| BB_Packet_Length      | 0×0             |

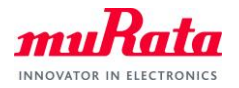

D) If you want to finish, execute [Reset].

Select [7.3: Host Controller & Baseband Commands] from [HCI Command] window, double click [Reset].

| 😴 CyBluetool                                                              |                         |              |       |      |
|---------------------------------------------------------------------------|-------------------------|--------------|-------|------|
| File Tools Help                                                           |                         |              |       |      |
| Select device                                                             |                         |              |       |      |
| COM52                                                                     |                         |              |       | ₽×   |
| Filter                                                                    | Expand all Collapse all | Parameter    | Value |      |
| Command Name                                                              | <u>^</u>                |              |       |      |
| 0: Vendor-specific Commands                                               |                         |              |       |      |
| 7.1: Link Control Commands                                                |                         | Description: |       |      |
| 7.2: Link Policy Commands                                                 |                         |              |       |      |
| 4 7.3: Host Controller & Baseband Comma                                   | inds                    |              |       |      |
| Set_Event_Mask                                                            |                         |              |       |      |
| Reset                                                                     |                         |              |       |      |
| Set_Event_Filter                                                          |                         |              |       |      |
| Flush                                                                     |                         |              |       |      |
| Read_PIN_Type                                                             |                         |              |       |      |
| Write DIN Ture                                                            | •                       |              |       | Send |
| HCI Throughput Test                                                       |                         |              |       |      |
| Logs                                                                      |                         |              |       |      |
| Clear log                                                                 |                         |              |       |      |
| COM52                                                                     |                         |              |       |      |
| 08/06/18 19:13:27.002 com52 Protocol set to H<br>com52@115200             | CI                      |              |       | *    |
| 08/06/18 19:13:54.743 com52 c> Reset                                      |                         |              |       |      |
| HCI Command<br>com52@115200                                               |                         |              |       |      |
| [03 0C 00 ]                                                               |                         |              |       |      |
| opcode = 0x0C03 (3075, Reset )                                            |                         |              |       |      |
| 08/06/18 19:13:55.273 com52 <c reset<br="">HCI Command Complete Event</c> |                         |              |       | =    |
| com52@115200                                                              |                         |              |       | -    |
| event = 0x0E (14,"Command Comp                                            | lete")                  |              |       |      |
| Num_HCI_Command_Packets = 0x1<br>Command_Opcode = 0xC03 (3075             | (1)<br>"Beset")         |              |       |      |
| Status = 0x0 (0, "Success", "Succ                                         | ess")                   |              |       |      |
|                                                                           |                         |              |       | *    |
| l                                                                         |                         |              |       |      |
|                                                                           |                         |              |       |      |

If the response is [Status = 0x0 (0, "Success", "Success")], reset is success.

#### 6.5. Inquiry

A) Click [Inquiry] in [7.1: Link Control Commands].

The parameter setting window is displayed on right window.

Push the [Send] button.

| CyBluetool                  |            |          |     |                    |          |      |
|-----------------------------|------------|----------|-----|--------------------|----------|------|
| File Tools Help             |            |          |     |                    |          |      |
| Select device               |            |          |     |                    |          |      |
| COM52                       |            |          |     |                    |          | ē ×  |
| Filter                      | Expand all | Collapse | all | Parameter          | Value    |      |
| Command Name                |            |          | -   | LAP                | 0x9E8B33 |      |
| 0: Vendor-specific Commands |            |          | Ξ   | Transford Lawrence | 0.0      |      |
| 7.1: Link Control Commands  |            |          |     | Inquiry_Length     | UX8      |      |
| Inquiry                     |            |          |     | Num_Respon…        | 0x0      |      |
| Inquiry_Cancel              |            |          |     |                    |          |      |
| Periodic_Inquiry_Mode       |            |          |     | Description:       |          |      |
| Exit_Periodic_Inquiry_Mode  |            |          |     |                    |          |      |
| Create_Connection           |            |          |     |                    |          |      |
| Disconnect                  |            |          |     |                    |          |      |
| Add_SCO_Connection          |            |          |     |                    |          |      |
| Create_Connection_Cancel    |            |          |     |                    |          |      |
| Accept_Connection_Request   |            |          |     |                    |          |      |
| Reject_Connection_Request   |            |          | -   |                    |          | Send |
| HCI Throughput Test         |            |          |     |                    |          |      |

When the inquiry have finished, "Inquiry Complete" is displayed in Log window.

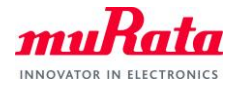

# 7. How to set BLE

# 7.1. Tx Test

A) Click [LE\_Transmitter\_Test\_[v1]] in [7.8: LE Controller Commands].

| 🕞 Cy                                             | Bluetool                       |             |          |     |  |
|--------------------------------------------------|--------------------------------|-------------|----------|-----|--|
| File                                             | Tools Help                     |             |          |     |  |
| Selec                                            | t device                       |             |          |     |  |
| COM5                                             | 2                              |             |          |     |  |
| Filter                                           |                                | Expand all  | Collapse | all |  |
| Com                                              | mand Name                      |             |          | *   |  |
|                                                  | LE_Enable_Encryption           |             |          |     |  |
|                                                  | LE_Long_Term_Key_Requested_Rep | ly          |          |     |  |
|                                                  | LE_Long_Term_Key_Requested_Neg | ative_Reply | y        |     |  |
|                                                  | LE_Read_Supported_LE_States    |             |          |     |  |
|                                                  | LE Receiver Test [v1]          |             |          | =   |  |
|                                                  | LE_Transmitter_Test_[v1]       |             |          |     |  |
|                                                  | LE_Test_End                    |             |          |     |  |
| LE_Remote_Connection_Parameter_Request_Reply     |                                |             |          |     |  |
| LE_Remote_Connection_Parameter_Request_Negative… |                                |             |          |     |  |
|                                                  | LE_Set_Data_Length             |             |          |     |  |
|                                                  | LE_Read_Default_Data_Length    |             |          |     |  |
|                                                  | LE_Write_Default_Data_Length   |             |          | Ŧ   |  |
| HCI                                              | Throughput Test                |             |          |     |  |

The parameter setting window is displayed on right window.

B) Change [TX\_Channel] to the value based on the calculation formula.

Change [Length\_of\_Test\_Data] to 37.

| S CyBluetool                     |                                       |                          |                              |
|----------------------------------|---------------------------------------|--------------------------|------------------------------|
| File Tools Help                  |                                       |                          |                              |
| Select device                    |                                       |                          |                              |
| COM52                            |                                       |                          | 5×                           |
| Filter                           | Expand all Collapse all               | Parameter                | Value                        |
| Command Name                     | · · · · · · · · · · · · · · · · · · · | TX_Channel               | 0x0                          |
| LE_Enable_Encryption             |                                       | Length of Test Data      | 0x25                         |
| LE_Long_Term_Key_Requested_Reply |                                       |                          | 0.25                         |
| LE_Long_Term_Key_Requested_Neg   | ative_Reply                           | Packet_Payload           | Pseudo-Random bit sequence 9 |
| LE_Read_Supported_LE_States      |                                       |                          | <u></u>                      |
| LE_Receiver_Test_[v1]            | -                                     | Description:             |                              |
| LE_Transmitter_Test_[v1]         |                                       | (F = 2402 + [k * 2 MHz]) |                              |
| LE_Test_End                      |                                       |                          |                              |
| LE_Remote_Connection_Parameter_  | Request_Reply                         |                          |                              |
| LE_Remote_Connection_Parameter_  | Request_Negative…                     |                          |                              |
| LE_Set_Data_Length               |                                       |                          |                              |
| LE_Read_Default_Data_Length      |                                       |                          |                              |
| LE_Write_Default_Data_Length     |                                       | <b>r</b>                 | Send                         |
| HCI Throughput Test              |                                       |                          |                              |

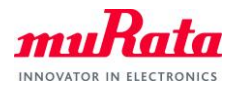

C) If you want to finish LE\_Transmitter\_Test, execute [LE\_Test\_End].

Select [7.8: LE Controller Commands] from [HCI Command] window, double click [LE\_Test\_End].

| S CyBluetool                                                              |                     |     |              |       | - • • |
|---------------------------------------------------------------------------|---------------------|-----|--------------|-------|-------|
| File Tools Help                                                           |                     |     |              |       |       |
| Select device                                                             |                     |     |              |       |       |
| COM121                                                                    |                     |     |              |       | ₽×    |
| Filter                                                                    | Expand all Collapse | all | Parameter    | Value |       |
| Command Name                                                              |                     | *   |              |       |       |
| LE_Rand                                                                   |                     |     |              |       |       |
| LE_Enable_Encryption                                                      |                     |     |              |       |       |
| LE_Long_Term_Key_Requested_Reply                                          |                     |     |              |       |       |
| LE_Long_Term_Key_Requested_Negative_Repl                                  | у                   |     |              |       |       |
| LE_Read_Supported_LE_States                                               |                     | =   |              |       |       |
| LE_Receiver_Test_[v1]                                                     |                     |     | Description: |       |       |
| LE Transmitter Test [v1]                                                  |                     |     |              |       |       |
| LE_Test_End                                                               |                     |     |              |       |       |
| LE_Remote_Connection_Parameter_Request_R                                  | eply                |     |              |       |       |
| LE_Remote_Connection_Parameter_Request_N                                  | legative_Reply      |     |              |       |       |
| LE_Set_Data_Length                                                        |                     |     |              |       |       |
| LE_Read_Default_Data_Length                                               |                     |     |              |       |       |
| LE_Write_Default_Data_Length                                              |                     | Ŧ   |              |       | Send  |
| HCI Throughput Test                                                       |                     |     |              |       |       |
| Logs                                                                      |                     |     |              |       |       |
| Clear log                                                                 |                     |     |              |       |       |
| COM121                                                                    |                     |     |              |       |       |
| 03/04/19 16:56:59:787 com121 c> LE_Test_End                               |                     |     |              |       |       |
| com121@115200                                                             |                     |     |              |       |       |
| [1F 20 00 ]<br>oncode = 0x201F (8223, "LE Test End")                      |                     |     |              |       |       |
| 02/04/10 165650 001                                                       |                     |     |              |       |       |
| HCI Command Complete Event                                                |                     |     |              |       |       |
| [0E 06 ]: 01 1F 20 00 00 00                                               |                     |     |              |       |       |
| event = 0x0E (14,"Command Complete")<br>Num HCI Command Packets = 0x1 (1) |                     |     |              |       |       |
| Command Opcode = 0x201F (8223, "LE Test_E                                 | ind")               |     |              |       |       |
| Num_Of_Packets_Received = 0x00 (0)                                        |                     |     |              |       | E     |
|                                                                           |                     |     |              |       | -     |
|                                                                           |                     |     |              |       |       |
|                                                                           | _                   |     |              |       |       |

If the response is [Status = 0x0 (0, "Success", "Success")], LE\_Test\_End is success.

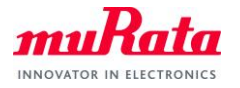

#### 7.2. Rx Test

A) Click [LE\_Receiver\_Test\_[v1]] in [7.8: LE Controller Commands].

| Se CyBluetool                   |                    |              |
|---------------------------------|--------------------|--------------|
| File Tools Help                 |                    |              |
| Select device                   |                    |              |
| COM52                           |                    |              |
| Filter                          | Expand all         | Collapse all |
| Command Name                    |                    | *            |
| LE_Rand                         |                    |              |
| LE_Enable_Encryption            | h.,                |              |
| LE_Long_Term_Key_Requested_Kep  | uy<br>Intivo Bonhy |              |
| LE_LONG_Term_Rey_Requested_Neg  | auve_kepiy         |              |
| LE Receiver Test [v1]           |                    |              |
| LE_Transmitter_Test_[v1]        |                    |              |
| LE_Test_End                     |                    |              |
| LE_Remote_Connection_Parameter_ | Request_Re         | ply          |
| LE Romoto Connection Decemeter  | Doguast No         | antivo T     |
| HCI Throughput Test             |                    |              |

The parameter setting window is displayed on right window.

B) Change [RX\_Channel] to the value based on the calculation formula.

| 😴 CyBluetool                     |                         |                    |         |      |
|----------------------------------|-------------------------|--------------------|---------|------|
| File Tools Help                  |                         |                    |         |      |
| Select device                    |                         |                    |         |      |
| COM52                            |                         |                    |         | ₽×   |
| Filter                           | Expand all Collapse all | Parameter          | Value   |      |
| Command Name                     | *                       | RX_Channel         | 0x0     |      |
| LE_Rand                          |                         |                    |         |      |
| LE_Enable_Encryption             |                         | Description:       |         |      |
| LE_Long_Term_Key_Requested_Reply |                         | (F = 2402 + lk * 3 | 2 MHz]) |      |
| LE_Long_Term_Key_Requested_Neg   | ative_Reply             |                    |         |      |
| LE_Read_Supported_LE_States      |                         |                    |         |      |
| LE_Receiver_Test_[v1]            |                         |                    |         |      |
| LE_Transmitter_Test_[v1]         |                         |                    |         |      |
| LE_Test_End                      |                         |                    |         |      |
| LE_Remote_Connection_Parameter_  | Request_Reply           |                    |         |      |
| LE Romoto Connection Daramotor   | Request Negative        |                    |         | Send |
| HCI Throughput Test              |                         |                    |         |      |

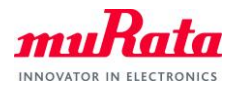

C) If you want to finish LE\_Receiver\_Test, execute [LE\_Test\_End].

Select [7.8: LE Controller Commands] from [HCI Command] window, double click [LE\_Test\_End].

| S CyBluetool                                                              |                     |     |              |       | - • • |
|---------------------------------------------------------------------------|---------------------|-----|--------------|-------|-------|
| File Tools Help                                                           |                     |     |              |       |       |
| Select device                                                             |                     |     |              |       |       |
| COM121                                                                    |                     |     |              |       | ₽×    |
| Filter                                                                    | Expand all Collapse | all | Parameter    | Value |       |
| Command Name                                                              |                     | *   |              |       |       |
| LE_Rand                                                                   |                     |     |              |       |       |
| LE_Enable_Encryption                                                      |                     |     |              |       |       |
| LE_Long_Term_Key_Requested_Reply                                          |                     |     |              |       |       |
| LE_Long_Term_Key_Requested_Negative_Repl                                  | у                   |     |              |       |       |
| LE_Read_Supported_LE_States                                               |                     | Ξ   |              |       |       |
| LE_Receiver_Test_[v1]                                                     |                     |     | Description: |       |       |
| LE Transmitter Test [v1]                                                  |                     |     |              |       |       |
| LE_Test_End                                                               |                     |     |              |       |       |
| LE_Remote_Connection_Parameter_Request_R                                  | eply                |     |              |       |       |
| LE_Remote_Connection_Parameter_Request_N                                  | legative_Reply      |     |              |       |       |
| LE_Set_Data_Length                                                        |                     |     |              |       |       |
| LE_Read_Default_Data_Length                                               |                     |     |              |       |       |
| LE_Write_Default_Data_Length                                              |                     | Ŧ   |              |       | Send  |
| HCI Throughput Test                                                       |                     |     |              |       |       |
| Logs                                                                      |                     |     |              |       |       |
| Clear log                                                                 |                     |     |              |       |       |
| COM121                                                                    |                     |     |              |       |       |
| 03/04/19 16:56:59:787 com121 c> LE_Test_End                               |                     |     |              |       |       |
| com121@115200                                                             |                     |     |              |       |       |
| [1F 20 00 ]<br>oncode = 0x201F (8223, "LE Test End")                      |                     |     |              |       |       |
| 02/04/10 165650 001                                                       |                     |     |              |       |       |
| HCI Command Complete Event                                                |                     |     |              |       |       |
| [0E 06 ]: 01 1F 20 00 00 00                                               |                     |     |              |       |       |
| event = 0x0E (14,"Command Complete")<br>Num HCI Command Packets = 0x1 (1) |                     |     |              |       |       |
| Command Opcode = 0x201F (8223, "LE Test_E                                 | ind")               |     |              |       |       |
| Num_Of_Packets_Received = 0x00 (0)                                        |                     |     |              |       | E     |
|                                                                           |                     |     |              |       | -     |
|                                                                           |                     |     |              |       |       |
|                                                                           | _                   |     |              |       |       |

If the response is [Status = 0x0 (0, "Success", "Success")], LE\_Test\_End is success.

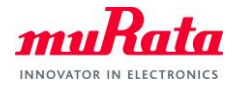

# 8. Connection Test

(1):EUT, (2):Facing machine

#### 8.1. BT Connection

A) Start two HCI Command windows.

| 6   | CyBluetool                            |            |              |  |  |
|-----|---------------------------------------|------------|--------------|--|--|
| F   | ile Tools Help                        |            |              |  |  |
| 5   | Select device                         |            |              |  |  |
| E   | COM52 COM80                           |            |              |  |  |
| C   | OM52                                  |            |              |  |  |
| F   | ilter                                 | Expand all | Collapse all |  |  |
|     | Command Name                          |            |              |  |  |
| Ľ   | 0: Vendor-specific Commands           |            |              |  |  |
| II. | 7.1: Link Control Commands            |            |              |  |  |
| U.  | 7.2: Link Policy Commands             |            |              |  |  |
|     | 7.3: Host Controller & Baseband Comma | ands       |              |  |  |

At Both (1):EUT and (2):Facing machine, click [Write\_Scan\_Enable] in [7.3: Host Controller & Baseband Commands].

The parameter setting window is displayed on right window.

B) Change [Scan\_Enable] to [Inquiry and Page Scan enabled].

# Push the [Send] button.

| Filter                                 | Expand all | Collapse all | Parameter    | Value                         |
|----------------------------------------|------------|--------------|--------------|-------------------------------|
| Command Name                           |            | ^            | Scan_Enable  | Inquiry and Page Scan enabled |
| ▲ 7.3: Host Controller & Baseband Comm | ands       |              |              |                               |
| Set_Event_Mask                         |            |              |              |                               |
| Reset                                  |            | E            |              |                               |
| Set_Event_Filter                       |            |              |              |                               |
| Flush                                  |            |              |              |                               |
| Read_PIN_Type                          |            |              |              |                               |
| Write_PIN_Type                         |            |              | Description: |                               |
| Create_New_Unit_Key                    |            |              |              |                               |
| Read_Stored_Link_Key                   |            |              |              |                               |
| Write_Stored_Link_Key                  |            |              |              |                               |
| Delete_Stored_Link_Key                 |            |              |              |                               |
| Write_Local_Name                       |            |              |              |                               |
| Read_Local_Name                        |            |              |              |                               |
| Read_Connection_Accept_Timeout         |            |              |              |                               |
| Write_Connection_Accept_Timeout        |            |              |              |                               |
| Read_Page_Timeout                      |            |              |              |                               |
| Write_Page_Timeout                     |            |              |              |                               |
| Read Scan Enable                       |            |              |              | Carl                          |
| Write_Scan_Enable                      |            |              |              | Send                          |
| Read_Page_Scan_Activity                |            |              |              |                               |
| Write_Page_Scan_Activity               |            | -            |              |                               |

If the response is [Status = 0x0 (0, "Success", "Success")], scan enable is success.

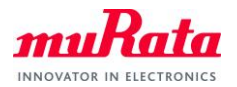

| 08/07/18 16:11:17.691 com52 <c reset<br="">HCI Command Complete Event<br/>com52@115200<br/>[0E 04 ]: 01 03 0C 00<br/>event = 1x0E (14, "Command Complete")<br/>Num,HCI Command, Packets = 0x1 (1)<br/>Command Opcode = 0xC013 (3075, "Reset")<br/>Status = 0x0 (0, "Success", "Success")</c>                      |
|----------------------------------------------------------------------------------------------------|
| 08/07/18 16:18:01.425 com52 c> Write_Scan_Enable<br>HCI Command<br>com52@115200<br>[1A 00 01]:03<br>opcode = 0.v0C1A (3098, "Write_Scan_Enable")<br>Scan_Enable = 0x3 (3, "Inquiry and Page Scan enabled")                                                                                                    |
| 08/07/18 16:18:01:441 com52 <c write_scan_enable<br="">HCI Command Complete Event<br/>com52@115200<br/>[DE 04 : 01 1 A 0C 00<br/>event = 0x0E (14,"Command Complete")<br/>Num_HCI Command Packets = 0x1 (1)<br/>Command Opcode = 0xC1A (3098, "Write_Scan_Enable")<br/>Status = 0x0 (0, "Success", "Success")</c> |

C) At (2):Facing machine only, click [Inquiry] in [7.1: Link Control Commands].

The parameter setting window is displayed on right window.

Parameter is no change. And push the [Send] button.

| ilter                                                                               | Expand all | Collapse a | dl – | Parameter      | Value    |
|-------------------------------------------------------------------------------------|------------|------------|------|----------------|----------|
| Command Name                                                                        |            |            | ^    | LAP            | 0x9E8B33 |
| <ul> <li>0: Vendor-specific Commands</li> <li>7.1: Link Control Commands</li> </ul> |            |            | E    | Inquiry_Length | 0x8      |
| Inquiry                                                                             |            |            |      | Num_Respon…    | 0x0      |
| Inquiry_Cancel                                                                      |            |            |      |                |          |
| Periodic_Inquiry_Mode                                                               |            |            |      |                |          |
| Exit_Periodic_Inquiry_Mode                                                          |            |            |      |                |          |
| Create_Connection                                                                   |            |            |      |                |          |
| Disconnect                                                                          |            |            |      | Description:   |          |
| Add_SCO_Connection                                                                  |            |            |      |                |          |
| Create_Connection_Cancel                                                            |            |            |      |                |          |
| Accept_Connection_Request                                                           |            |            |      |                |          |
| Reject_Connection_Request                                                           |            |            |      |                |          |
| Link_Key_Request_Reply                                                              |            |            |      |                |          |
| Link_Key_Request_Negative_Reply                                                     |            |            |      |                |          |
| PIN Code Request Reply                                                              |            |            | -    |                | Send     |

- D) If EUT is found, the result is disyplayed in Log window.
- (1):EUT's BD Address is [43012Cxxxxxx].

| Clear log    |                                                                                                    |                                                                                                    |   |
|--------------|----------------------------------------------------------------------------------------------------|----------------------------------------------------------------------------------------------------|---|
| COM52        | COM80                                                                                                    |                                                                                                    |   |
| 08/07/18 16: | 8:48.549 com80<br>HCI Event<br>com80@115201<br>[02 0F ]: 01 CI<br>event = 0x02 (<br>Num Response<br>BD_ADDR[0] =<br>Page_Scan_Rej<br>Page_Scan_Per<br>Page_Scan_Por<br>Class_of_Devic<br>Clock_Offset[[ | <pre>Ke Inquiry Result ) 2. 'Inquiry Result') 2. 'Inquiry Result'') ss = 0x1(1) '' C821587232CD'' bettition Mode[0] = 0x1(1, "R1") iod Mode[0] = 0x0(0, "P0") de[0] = 0x0(0, "Mandatory Page Scan Mode") l= 0x2E08(11651)</pre> |   |
| 08/07/18 16: | 28:48.597 com80<br>HCI Event<br>com80@115201<br>[02 0F ]: 01 Ar<br>event = 0x02 (<br>Num Response<br>BD_ADDR[0] =<br>Page_Scan_Rej<br>Page_Scan_Mo<br>Class_of_Devic<br>Clock_Offset[0]                 | <pre><e inquiry="" result<="" td=""><td></td></e></pre>                                                                                                    |   |
| 08/07/18 16: | 28:49.227 com80<br>HCIEvent<br>com80@115201<br>[02 0F]:01 B<br>event = 0x02 (                                                                                                    | Ke Inquiry Result<br>)<br>7 8E 72 58 21 C8 01 00 00 0C 01 7E 79 74<br>2" foruity: Result")                                                                                                    | - |

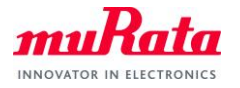

E) At (2):Facing machine only, click [Create\_Connection] in [7.1: Link Control Commands].

The parameter setting window is displayed on right window.

Change [BD\_ADDR] to BD Address of (1):EUT.

#### Push the [Send] button.

| COM80                                                      |                                                                                                    |              |                            | ×                                 |
|------------------------------------------------------------|----------------------------------------------------------------------------------------------------|--------------|----------------------------|-----------------------------------|
| Filter                                                     | Expand all                                                                                                    | Collapse all | Parameter                  | Value                             |
| Command Name                                               | Expand all         Colla           mand Name         Expand all         Colla           : Vendor-specific Commands         .         .           : Link Control Commands         .         .           Inquiry         Inquiry         .         .           Inquiry_Cancel         .         .         .           Periodic_Inquiry_Mode         .         .         .           Create_Connection         Disconnect         .         .           Add_SCO_Connection         .         .         .           Accept_Connection_Cancel         .         .         .           Accept_Connection_Request         .         .         .           Link_Key_Request_Reply         .         .         .         .           PIN_Code_Request_Negative_Reply         .         .         .         .         . | ^            | BD_ADDR                    | 43012C001FAC -                    |
| 0: Vendor-specific Commands                                | 5                                                                                                    |              | Packet Type                | DM1   DH1   DM3   DH3   DM5   DH5 |
| <ul> <li>7.1: Link Control Commands<br/>Inquiry</li> </ul> | Expand all Collaps<br>mand Name<br>: Vendor-specific Commands<br>.1: Link Control Commands<br>Inquiry<br>Inquiry_Cancel<br>Periodic_Inquiry_Mode<br>Exit_Periodic_Inquiry_Mode<br>Create_Connection<br>Disconnect<br>Add_SCO_Connection<br>Create_Connection_Cancel<br>Accept_Connection_Request<br>Reject_Connection_Request<br>Link_Key_Request_Reply<br>Link_Key_Request_Reply<br>Discode_Request_Reply<br>Discode_Request_Reply                                                                                                    | =            | Page Scan Repetition Mode  |                                   |
| Inquiry Cancel                                             |                                                                                                    | -            | Page_Scall_Repetition_Mode | KI T                              |
| Periodic_Inquiry_Mode                                      |                                                                                                    |              | Page_Scan_Mode             | Mandatory 👻                       |
| Exit_Periodic_Inquiry_Mod                                  | le                                                                                                    |              | Clock_Offset_Valid         | False                             |
| Create_Connection                                          |                                                                                                    |              | Clock_Offset               | 0x0                               |
| Add SCO Connection                                         |                                                                                                    |              | Allow Role Switch          | False                             |
| Create_Connection_Cance                                    | el                                                                                                    |              |                            | laise                             |
| Accept_Connection_Reque                                    | est                                                                                                    |              | Description:               |                                   |
| Reject_Connection_Reque                                    | st                                                                                                    |              |                            |                                   |
| Link_Key_Request_Reply                                     |                                                                                                    |              |                            |                                   |
| Link_Key_Request_Negat                                     | ive_Reply                                                                                                    |              |                            |                                   |
| PIN_Code_Request_Reply                                     |                                                                                                    |              |                            |                                   |
| PIN_Code_Request_Nega                                      | tive_Reply                                                                                                    |              |                            |                                   |
| Change_Connection_Pack                                     | et_Type                                                                                                    |              |                            |                                   |
| Authentication_Requested                                   | ł                                                                                                    | -            |                            | Send                              |
| HCI Throughput Test                                        |                                                                                                    |              |                            |                                   |

F) At (1):EUT, when the following popup is displayed, push the [Yes] button.

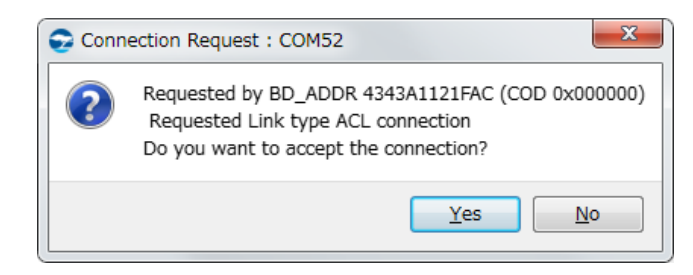

G) At (1):EUT, The following popup is displayed.

Change [BD\_ADDR] to BD Address of (2):Facing machine. And push the [Send] button.

| HCI Command | : Accept_Co ? × |
|-------------|-----------------|
| Parameter   | Value           |
| BD_ADDR     | 4343A1121FAC -  |
| Role        | Slave 🔻         |
|             |                 |
|             |                 |
|             | Send            |
|             | Send            |

If the connection is successful, [Connection Complete] and [Max Slots Change] is displayed in Each Log

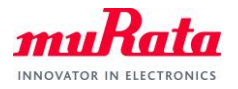

#### windows.

| Logs           |                                                                                                    |
|----------------|----------------------------------------------------------------------------------------------------|
| Clear log      |                                                                                                    |
| COM52          | COM80                                                                                                    |
|                | Role = 0x1 (1, "Slave")                                                                                                    |
| 08/07/18 16:5: | 2:51.234 com52 <e command="" status<br="">HGI Event<br/>[OF 04]:00:01:09:04<br/>event = 0x0F (15, "Command Status")<br/>Status = 0x0F (0, "Success", "Success")<br/>Num_HGI Command_Packets = 0x1 (1)<br/>Command_Opcode = 0x409 (1033, "Accept_Connection_Request")</e>                                                                                                    |
| 08/07/18 16:5: | 2:51.234 com52 <e complete<br="" connection="">HCI Event<br/>[03 0B]: 00 0B 00 AC 1F 12 A1 43 43 01 00<br/>event = 0x03 (3, "Connection Complete")<br/>Status = 0x0 (0, "Success", "Success")<br/>Connection Handle = 0x0B (11)<br/>BD_ADDR = "4343A1121FAC"<br/>Link_Type = 0x1 (1, "ACL connection")<br/>Encryption_Status = 0x0 (0, "Link level encryption disabled")</e> |
| 08/07/18 16:5  | 2:51.234 com52 <e change<br="" max="" slots="">HCI Event<br/>com52@115200<br/>[1B 03 ]: 0B 00 05<br/>event = 0x1B (27," Max Slots Change")<br/>Connection Handle = 0x0B (11)<br/>LMP_Max_Slots = 0x5 (5)</e>                                                                                                    |

| Logs           |                                                                                                    |                                                                                                    |
|----------------|----------------------------------------------------------------------------------------------------|----------------------------------------------------------------------------------------------------|
| Clear log      |                                                                                                    | _                                                                                                    |
| COM52          | COM80                                                                                                    |                                                                                                    |
|                | Clock_Offset =<br>Allow_Role_Sw                                                                                                    | = 0x00 (0)<br>vitch = 0x0 (0)                                                                                                    |
| 08/07/18 16:5; | 2:46.615 com80<br>HCI Event<br>com80@11520<br>[0F 04 ]: 00 0<br>event = 0x0F<br>Status = 0x0 (<br>Num_HCI_Com<br>Command_Opt                                         | ) <e command="" status<br="">0<br/>1 05 04<br/>(15"Command Status")<br/>(0, "Success", "Success")<br/>imand_Packets = 0x1 (1)<br/>iode = 0x405 (1029, "Create_Connection")</e>                                                                                  |
| 08/07/18 16:52 | 2:51.234 com80<br>HCI Event<br>com80@11520<br>[03 0B ]: 00 0<br>event = 0x03 (<br>Status = 0x0 (<br>Connection_H4<br>BD_ADDR = "<br>Link_Type = 0:<br>Encryption_Sta | ) <e complete<br="" connection="">0<br/>8 00 AC 1F 00 2C 01 43 01 00<br/>(3. "Connection Complete")<br/>(0. "Success", "Success")<br/>andle = 0x0B (11)<br/>48012C001FAC"<br/>x1 (1. "ACL connection")<br/>atus = 0x0 (0. "Link level encryption disabled")</e> |
| 08/07/18 16:52 | 2:51.266 com80<br>HCI Event<br>com80@11520<br>[1B 03 ]: 0B 0<br>event = 0x1B<br>Connection_Ha<br>LMP_Max_Slot                                                        | ) <e change<br="" max="" slots="">10 05<br/>(27, "Max Slots Change")<br/>andle = 0x0B (11)<br/>s = 0x5 (5)</e>                                                                                                    |

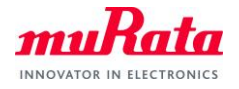

#### 8.2. BLE Connection

A) Start two HCI Command windows.

| Se CyBluetool                        |            |              |
|--------------------------------------|------------|--------------|
| File Tools Help                      |            |              |
| Select device                        |            |              |
| COM74 COM80                          |            |              |
| COM74                                |            |              |
| Filter                               | Expand all | Collapse all |
| Command Name                         |            |              |
| 0: Vendor-specific Commands          |            |              |
| 7.1: Link Control Commands           |            |              |
| 7.2: Link Policy Commands            |            |              |
| 7.3: Host Controller & Baseband Comm | nands      |              |

B) At (1):EUT only, click [LE\_Set\_Advertising\_Enable] in [7.8: LE Controller Commands].

The parameter setting window is displayed on right window.

Change [Advertising\_Enable] to [Advertising is enabled].

| Filter                                  | Expand all | Collapse all | Parameter          | Value                  |      |
|-----------------------------------------|------------|--------------|--------------------|------------------------|------|
| Command Name                            |            |              | Advertising_Enable | Advertising is enabled | •    |
| 0: Vendor-specific Commands             |            |              |                    | -                      |      |
| 7.1: Link Control Commands              |            | =            |                    |                        |      |
| 7.2: Link Policy Commands               |            |              |                    |                        |      |
| > 7.3: Host Controller & Baseband Comma | ands       |              |                    |                        |      |
| 7.4: Informational Parameters           |            |              |                    |                        |      |
| 7.5: Status Parameters                  |            |              |                    |                        |      |
| 7.6: Testing Commands                   |            |              |                    |                        |      |
| 7.8: LE Controller Commands             |            |              |                    |                        |      |
| LE_Set_Event_Mask                       |            |              |                    |                        |      |
| LE_Read_Buffer_Size                     |            |              |                    |                        |      |
| LE_Read_Local_Supported_Features        |            |              | Description:       |                        |      |
| LE_Set_Random_Address                   |            |              |                    |                        |      |
| LE_Set_Advertising_Parameters           |            |              |                    |                        |      |
| LE_Read_Advertising_Channel_Tx_Po       | ower       |              |                    |                        |      |
| LE_Set_Advertising_Data                 |            |              |                    |                        |      |
| LE Set Scan Response                    |            |              |                    |                        |      |
| LE_Set_Advertise_Enable                 |            |              |                    |                        |      |
| LE_Set_Scan_Parameters                  |            |              |                    |                        |      |
| LE_Set_Scan_Enable                      |            | -            |                    |                        | Send |

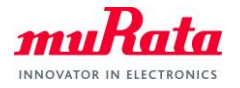

C) At (2):Facing machine only, click [LE\_Set\_Scan\_Enable] in [7.8: LE Controller Commands].

The parameter setting window is displayed on right window.

Change [LE\_Scan\_Enable] to [Scanning is enabled].

#### Push the [Send] button.

| COM80                                           |            |              |                   |                                 |
|-------------------------------------------------|------------|--------------|-------------------|---------------------------------|
| Filter                                          | Expand all | Collapse all | Parameter         | Value                           |
| Command Name                                    |            | *            | LE_Scan_Enable    | Scanning is enabled 🗸 🗸         |
| <ul> <li>7.8: LE Controller Commands</li> </ul> |            | _            | Filter Duplicates | Duplicate filtering is disabled |
| LE_Set_Event_Mask                               |            |              | The Duplicates    |                                 |
| LE_Read_Buffer_Size                             |            | =            |                   |                                 |
| LE_Read_Local_Supported_Features                |            |              |                   |                                 |
| LE_Set_Random_Address                           |            |              |                   |                                 |
| LE_Set_Advertising_Parameters                   |            |              |                   |                                 |
| LE_Read_Advertising_Channel_Tx_Po               | wer        |              |                   |                                 |
| LE_Set_Advertising_Data                         |            |              |                   |                                 |
| LE_Set_Scan_Response                            |            |              |                   |                                 |
| LE_Set_Advertise_Enable                         |            |              |                   |                                 |
| LE Set Scan Parameters                          |            |              |                   |                                 |
| LE_Set_Scan_Enable                              |            |              | Description:      |                                 |
| LE_Create_Connection                            |            |              |                   |                                 |
| LE_Create_Connection_Cancel                     |            |              |                   |                                 |
| LE_Read_White_List_Size                         |            |              |                   |                                 |
| LE_Clear_White_List                             |            |              |                   |                                 |
| LE_Add_Device_To_White_List                     |            |              |                   |                                 |
| LE_Remove_Device_From_White_Lis                 | t          |              |                   |                                 |
| LE_Connection_Update                            |            | -            |                   | Send                            |
| HCI Throughput Test                             |            |              |                   |                                 |

## D) Change [LE\_Scan\_Enable] to [Scanning is disabled].

| COM80                             |            |              |                   | ×                               |
|-----------------------------------|------------|--------------|-------------------|---------------------------------|
| Filter                            | Expand all | Collapse all | Parameter         | Value                           |
| Command Name                      |            | *            | LE_Scan_Enable    | Scanning is disabled 🔹 🔻        |
| a 7.8: LE Controller Commands     |            |              | Filter Duplicates | Durdinete filterine in dischlad |
| LE_Set_Event_Mask                 |            |              | Filter_Dupilcates |                                 |
| LE_Read_Buffer_Size               |            | =            |                   |                                 |
| LE_Read_Local_Supported_Features  |            |              |                   |                                 |
| LE_Set_Random_Address             |            |              |                   |                                 |
| LE_Set_Advertising_Parameters     |            |              |                   |                                 |
| LE_Read_Advertising_Channel_Tx_Po | wer        |              |                   |                                 |
| LE_Set_Advertising_Data           |            |              |                   |                                 |
| LE_Set_Scan_Response              |            |              |                   |                                 |
| LE_Set_Advertise_Enable           |            |              |                   |                                 |
| LE_Set_Scan_Parameters            |            |              | Description       |                                 |
| LE_Set_Scan_Enable                |            |              | Description:      |                                 |
| LE_Create_Connection              |            |              |                   |                                 |
| LE_Create_Connection_Cancel       |            |              |                   |                                 |
| LE_Read_white_List_Size           |            |              |                   |                                 |
| LE_Clear_write_List               |            |              |                   |                                 |
| LE Remove Device From White List  | ÷          |              |                   |                                 |
| LE_Connection_Update              |            | -            |                   | Send                            |
| HCI Throughput Test               |            |              | 1                 |                                 |

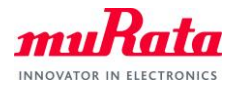

E) At (2):Facing machine only, click [LE\_Create\_Connection] in [7.8: LE Controller Commands].

The parameter setting window is displayed on right window.

#### Change [Peer\_Address] to BD Address of (1):EUT.

Change other parameters according to the test.

### Push the [Send] button.

| ilter                                                                                                    | Expand all Co             | llapse all | Parameter             |               | Value                                                  |
|----------------------------------------------------------------------------------------------------|---------------------------|------------|-----------------------|---------------|--------------------------------------------------------|
| Command Name                                                                                                    |                           | *          | LE_Scan_Interval      | 0x12          |                                                        |
| <ul> <li>7.8: LE Controller Com<br/>LE_Set_Event_Mas</li> </ul>                                                                    | mands<br>k                |            | LE_Scan_Window        | 0x12          |                                                        |
| LE_Read_Buffer_Si                                                                                                    | ze                        |            | InitiatorFilterPolicy | White List no | ot used and the Peer address in this command is used 🗣 |
| LE_Read_Local_Supported_Features<br>LE_Set_Random_Address<br>LE_Set_Advertising_Parameters<br>LE_Read_Advertising_Channel_Ty_Dower |                           | =          | Peer_Address_Type     | Public Addre  | ss · ·                                                 |
| LE_Set_Advertising                                                                                                    | _Parameters               |            | Peer_Address          | 794615BF72    | B0 .                                                   |
| LE_Read_Advertisin<br>LE_Set_Advertising                                                                                           | ig_Channel_Tx_Po<br>_Data | wer        | Own_Address_Type      | Public Addre  | ss                                                     |
| LE_Set_Scan_Resp                                                                                                    | onse                      |            | Conn_Interval_Min     | 0x20          |                                                        |
| LE_Set_Advertise_<br>LE_Set_Scan_Para                                                                                              | Enable<br>neters          |            | Conn_Interval_Max     | 0x20          |                                                        |
| LE Set Scan Enab                                                                                                    | e                         |            | Conn_Latency          | 0x0           |                                                        |
| LE_Create_Connect<br>LE Create Connect                                                                                             | ion<br>ion Cancel         |            | Supervision_Timeout   | 0xC80         |                                                        |
| LE_Read_White_Lis                                                                                                    | _<br>t_Size               |            | Minimum_CE_Len        | 0x0           |                                                        |
| LE_Clear_White_Lis<br>LE_Add_Device_To                                                                                             | st<br>_White_List         |            | Maximum_CE_Len        | 0x0           |                                                        |
| LE_Remove_Device                                                                                                    | e_From_White_Lis<br>late  | st         | Description:          |               |                                                        |
| LE_Set_Host_Chan                                                                                                    | nel_Classification        |            |                       |               |                                                        |
| LE_Read_Channel_                                                                                                    | Мар                       |            |                       |               |                                                        |
| LE_Read_Remote_                                                                                                    | Used_Features             |            |                       |               |                                                        |
| LE_Encrypt                                                                                                    |                           |            |                       |               |                                                        |
| LE_Rand                                                                                                    |                           |            |                       |               |                                                        |
| LE_Enable_Encrypt                                                                                                    | on                        |            |                       |               | Sand                                                   |
| LE_Long_Term_Ke                                                                                                    | /_Requested_Repl          | y 🔻        |                       |               | Sena                                                   |

If the received event is [LE\_Event\_Code = 0x1 (1, "LE Connection Complete Event")], connection is success.

| Logs                         |                                                                                                    |     |
|------------------------------|----------------------------------------------------------------------------------------------------|-----|
| Clear log                    |                                                                                                    |     |
| COM74                        | COM80                                                                                                    |     |
| 08/08/18 12:<br>08/08/18 12: | 22794         com80 c> LE_Create_Connection           HCI Command         com80e11520           000080115200         com80e11520           100 20 19 1-12 00 10 00 00 80 72 BF 15 46 79 00 20 00 20 00 00 00 80 0C 00 00 00 00 copede = bx2000 (800 % LE_Create_Connection")           LE Scan, Interval = (bx12 (18, in slots. Range: 25ms to 10 25s)           LE Scan, Interval = (bx12 (18, in slots. Range: 25ms to 10 25s)           JnitiatorFilterPolicy = 0x0 (0, "Multe List not used and the Peer address in this command is used the ere Address = 794615BF7280"           Peer_Address = 794615BF7280"           Com_Interval Min = 0x20 (32)           Com_Interval Min = 0x20 (32)           Com_Interval Mix = 0x20 (0)           Maximum_CE_Len = 0x00 (0, in slots. Range: 1 to 2*Conn_Interval)           Maximum_CE_Len = 0x00 (0, in slots. Range: 1 to 2*Conn_Interval)           Stall Com80 (4 Command Status           HCI Event           com800 115200 | sed |
|                              | [0F 04]:00 01 0D 20<br>event = 0xbF (15,"Command Status")<br>Status = 0x0 (0, "Success", "Success")<br>Num, HCI Command, Packets = 0x1 (1)<br>Command_Opcode = 0x2000 (8205, "LE_Create_Connection")                                                                                                    |     |
| 08/08/18 12:                 | 55022_com80 <e event<br="" le="">HCI Event<br/>JCI Event<br/>JCI Event<br/>JCI Event<br/>JCI Event<br/>HCI Event<br/>JCI Event Code = 0x1 (1, "LE connection Complete Event")<br/>Status = Dk0 (0, "Success")<br/>Connection, Handle = 0x40 (64)<br/>Role = 0x0 (0, "Connection is master")<br/>Peer_Address_Type = 0x0 (0, "Peer is using Public Address")<br/>Peer_Address = "7346 ISBF7280"<br/>Connection_Interval = 0x20 (32)<br/>Connection_Interval = 0x20 (32)<br/>Connection_Interval = 0x20 (32)<br/>Connection_Interval = 0x20 (32)<br/>Connection_Interval = 0x20 (32)<br/>Supervision_Timeout = 0x30 (0, 1000 ppm")</e>                                                                                                    |     |

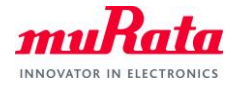

#### 8.3. Communication Comfirmation

A) Confirm the [Connection\_Handle] of (1):EUT side.

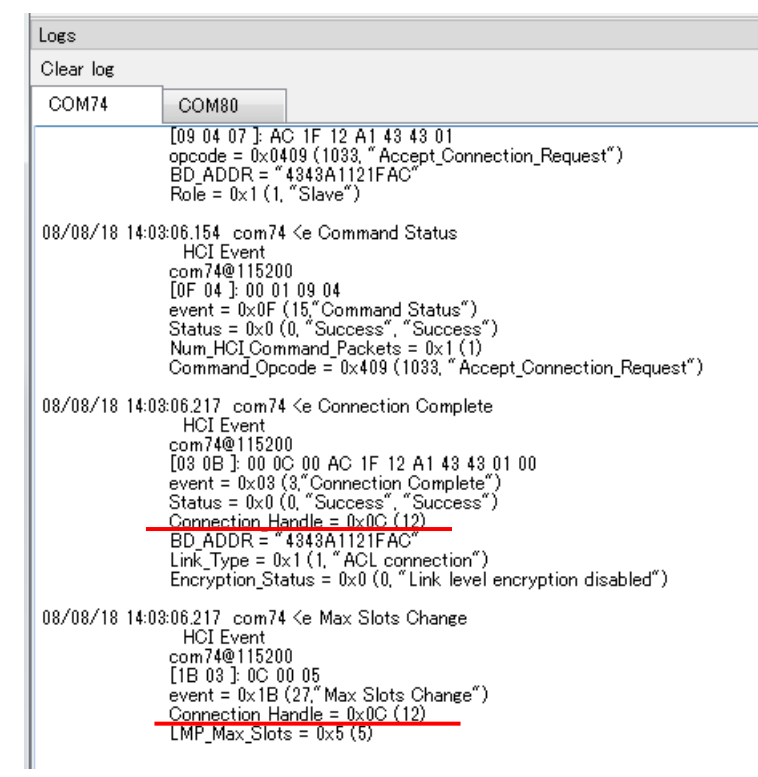

B) Click the [Throughput Test] Tab.

| Transmit Test              |         |       |             |
|----------------------------|---------|-------|-------------|
| Mode POINT_TO_POINT        |         |       | •           |
| 🔲 Set Packet Boundary Fla  | ¢       |       |             |
| Fixed write size           | 1       | bytes |             |
| Data pattern 00            |         |       |             |
| 🔘 Data file                |         |       |             |
| Count: 1                   |         |       | Total bytes |
| Synchronize with local tra | ansport | COM80 | ~           |
|                            |         |       |             |

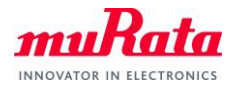

C) Change parameters according to the test.

| D  | Duch the | [Ενοςιιτο Τ | [poct] | hutton |
|----|----------|-------------|--------|--------|
| υ. |          | LACCULC     | CSU    | bullon |

| COM74                            |                           |                                     |                       |       |              |                  |                  |   |
|----------------------------------|---------------------------|-------------------------------------|-----------------------|-------|--------------|------------------|------------------|---|
| Transmit Test                    |                           |                                     |                       |       |              |                  |                  |   |
|                                  |                           |                                     | Connection Handle     | 0xC 🗸 | 1            | Enqueued:        | 0(0×0)           |   |
| M L PODIT TO DODI                | 17                        |                                     |                       |       | •            | Sent:            | 0(0×0)           |   |
| Mode POINT_TO_POIN               | 11                        | ¥                                   | Send on first receive |       |              | Elapsed time:    | 0:00:00:00:000   | Ξ |
| 🔲 Set Packet Boundar             | ry Flag                   | START_NON_FLUSHABLE_PACKET (0x      | (00) 👻                |       |              | Avg. throughput: | Not yet measured |   |
| ✓ Fixed write size               | 20                        | iytes                               | V Isochronous         | 10    | ms interval  | Min:             | Not yet measured |   |
| <ul> <li>Data pattern</li> </ul> | 00 11 22 33 44 55 66 77 1 | 38 99 00 11 22 33 44 55 66 77 88 99 |                       |       | ASCII        | Max:             | Not yet measured |   |
|                                  |                           |                                     |                       |       |              | First byte time: | Not yet sent     |   |
| <ul> <li>Data file</li> </ul>    |                           |                                     |                       |       | Browse       | Last byte time:  | Not yet sent     |   |
| Count                            | 200                       | Total bytes:                        | 4000(0×FA0)           |       | Execute Test |                  |                  |   |
| Synchronize with lo              | cal transport             | COM80 -                             |                       |       |              |                  |                  |   |
|                                  |                           |                                     |                       |       |              |                  |                  |   |
| HCI Throughput Test              |                           |                                     |                       |       |              |                  |                  |   |

- ✓ Connection Handle: Select the value of (1):EUT. (set by default)
- ✓ Fixed write size: Enter the data size.
- ✓ Isochronous: Set the transmission interval.
- ✓ Data pattern: Enter the data of same size as [Fixed write size] with space every 1byte.
- ✓ Count: Enter the repeat transmission count.
- ✓ Synchronize with local transport: Check and select the port number of (2):Facing machine.

#### E) If you want to stop the test, push the [Abort Test] button.

| DM74                             |                                                |                      |     |             |                  |              |
|----------------------------------|------------------------------------------------|----------------------|-----|-------------|------------------|--------------|
| Transmit Test                    |                                                |                      |     |             |                  |              |
|                                  |                                                | Connection Handle    | 0×C | *           | Enqueued:        | 1780(0×6F4)  |
|                                  |                                                |                      |     |             | Sent:            | 1680(0×690)  |
| Mode POINT_TO_POINT              | <b></b>                                        | Send on first receiv | e   |             | Elapsed time:    | 00:00:01.058 |
| Set Packet Boundary Flag         | START_NON_FLUSHABLE_PACK                       | ET (0×00)            | -   |             | Avg. throughput: | 12.7032 kbps |
| ✓ Fixed write size 20            | bytes                                          | Isochronous          | 10  | ms interval | Min:             | 4.70588 kbps |
| Data pattern     00 11 22 22     | AA 55 66 77 00 00 00 11 00 00 AA 55 66 77 00 0 | 0                    |     | ASCI        | Max:             | 13.3056 kbps |
|                                  | ++ 00 00 11 00 33 00 11 22 00 ++ 00 00 11 00 3 | v                    |     |             | First byte time: | 14:13:58.616 |
| 🔿 Data file                      |                                                |                      |     | Browse      | Last byte time:  | 14:13:59.640 |
| Count: 200                       | Total byte                                     | s: 4000(0×FA0)       |     | Abort Test  |                  |              |
| Synchronize with local transport | COM80 -                                        |                      |     |             |                  |              |
|                                  |                                                |                      |     |             |                  |              |
|                                  |                                                | m                    |     |             |                  | ,            |
| Л Throughput Test                |                                                |                      |     |             |                  |              |

(END)